## File Inter partes Summons and supporting Affidavit / Affirmation

This step-by-step guide outlines the general process required to send documents using iCMS for the High Court selected case types. It is for general guidance only. The screenshots provided hereunder are for general illustration purpose and may not be specific for the case/document concerned. We are now using a civil appeal case for illustration. Please make suitable adaptation in other implemented case types.

| Item | Process                                                                                                    | Relevant screenshots for reference                                                                                                    |
|------|----------------------------------------------------------------------------------------------------|----------------------------------------------------------------------------------------------------|
| 1.   | Login user account                                                                                                    | Organization User                                                                                                    |
|      | By Organization User<br>("OU") or Individual User<br>("IU") account holder                                                                                                    | Screen ID: AUTH-LGN-00001                                                                                                    |
|      | [Note: Please refer to<br>relevant step-by-step guide<br>"Account Login and<br>Logout" for more<br>information if necessary.]                                                  | Account Type Organization Organization Code* Login Name* Password*                                                                                                    |
|      |                                                                                                    | LOGIN                                                                                                    |
|      | For OU account holder,<br>he/she should have been<br>duly assigned to handle the<br>case concerned with proper<br>user role.                                                   | Register an Account   Account Activation   Reset Password Individual User                                                                                                    |
|      | [Note: Please refer to<br>relevant step-by-step guide<br>under the subject of<br>"Assign default OU<br>Account(s) and court<br>case(s)" for more<br>information if necessary.] | LOCIN   Description of the information below. Fields marked with an asterisk (*) are mandators.   Account 7pe   Individual User (*IU*)   Organization Code*   Login Name*   Password*   Description   Register an Account [ Account Activation ] Reset Password |
|      |                                                                                                    |                                                                                                    |

| Item | Process                                                                                                    | Relevant screenshots for reference                                                                                                    |
|------|----------------------------------------------------------------------------------------------------|----------------------------------------------------------------------------------------------------|
| 2.   | Access e-Filing function<br>Select court level, e.g.<br>"High Court"><br>Click "Electronic Filing"><br>Select "Send<br>Document(s)">                                                                                                    | Meme       Screen ID: EXT-MSC-00001         High Court       Screen ID: EXT-MSC-00001         Bectronic Filing       Screen ID: EXT-MSC-00001         Send Document Vie       Screen ID: EXT-MSC-00001         Bailiff Related Services       C         Certification of<br>Translation Services       C         Other Electronic Services       ICACV 248/2024  Document(s) Filed/Lodged       17:10         Appeals Registry, High Court       484KB         Image: Second Document View Electronic Submission Received       16:01         Appeals Registry, High Court       484KB         Image: Second Document View Electronic Submission Received       12:43         Court Registry, High Court       484KB         Deposit Account       Deposit Account Topped Up       27/08/2024         Image: Second Document View Electronic Submission Received       27/08/2024       Court Registry, High Court         Update Your Profile       V       TIRNE2065000526) New Electronic Submission Received       27/08/2024       Court Registry, High Court         ITRNE2065000526) New Electronic Submission Received       27/08/2024       Court Registry, High Court       485KB         ITRNE2065000526) New Electronic Submission Received       27/08/2024       Court Registry, High Court       485KB         ITRNE2065000526) New Electronic Submission Received                                                                                                    |
| 3.   | Select the required<br>function<br>Select "Send document(s)<br>to an existing case" ><br>Tick the checkbox "I<br>acknowledge that I have<br>read and understood the<br>Note to Sender above." ><br>Click "NEXT">                                           | Screen ID: UIS-FIL-HC-001-001 Sector Sector |
| 4.   | Enter case number<br>Input "Case No.*"><br>Radio button "No" is pre-<br>selected in "Related to<br>taxation proceedings?"*.<br>Radio button "No" is pre-<br>selected in "Related to<br>Application before<br>Judge?"*. Please change it<br>as appropriate. | Step 1: Enter Case No.<br>Send document(s) to an existing case Screen ID: UIS-FIL-HC-002-001                                                                                                    |

| Item | Process                                                                                                    | Relevant screenshots for reference                                                                                                    |
|------|----------------------------------------------------------------------------------------------------|----------------------------------------------------------------------------------------------------|
|      | "Receiving Court Office*"<br>is pre-selected by the<br>system, you may also<br>change it from the drop<br>down menu as appropriate<br>><br>Click "NEXT">                                                                                                    | Enter Case No. Case No. Case No. Related to taxation proceedings?* Yes  No Related to Application before Judge?* Yes  No Receiving Court Office* Hease Select                                                                                                    |
| 5.   | Upload document                                                                                                    | Step 2: Upload Document                                                                                                    |
|      | [Note: "Summons" and<br>"Affidavit/ Affirmation" are<br>used for illustrative purpose<br>to demonstrate uploading<br>documents <u>after</u> parties<br>being linked up to a case]<br>a. Summons<br>Select "Summons" in<br>"Document Name*"><br>Select "For Listing" in<br>"PURPOSE*">        | To upload two types of documents as follows.<br>a) Summons<br>b) Affidavit/ Affirmation<br><u>The 1<sup>st</sup> document to be uploaded – Summons</u><br><u>Send document(s) to an existing case</u><br><u>Screen ID: UIS-FIL-HC-002-001</u><br><u>Screen ID: UIS-FIL-HC-002-001</u><br><u>Screen ID: UIS-FIL-HC-002</u> |
|      | Select either "Any Date" or<br>"A Date Not Before*" in<br>"Preferred Date*"><br>[Note: If the latter option is<br>selected, input a date in "A<br>Date Not Before*" and<br>input "Proposed Dates"<br>and "Special Request"<br>field, if any.]<br>Select language in<br>"Document Language*"> | Case No.<br>CACV 248/2024<br>Receiving Court Office<br>Appeals Registry<br>Urgent                                                                                                    |

| ~         | PURPOSE* For Listing Preferred Date * Any Date A Date Not Before | ?                                                                          |
|-----------|------------------------------------------------------------------|----------------------------------------------------------------------------|
| ~<br>~    | For Listing Preferred Date * Any Date A Date Not Before          | ?                                                                          |
| ~<br>~    | For Listing Preferred Date * Any Date A Date Not Before          | 2                                                                          |
| ~         | Preferred Date *<br>Any Date<br>A Date Not Before                | ?                                                                          |
| ~         | Any Date                                                         | 3                                                                          |
| ~         | ⊖A Date Not Before                                               | 3                                                                          |
| ~         |                                                                  |                                                                            |
|           |                                                                  |                                                                            |
|           |                                                                  |                                                                            |
|           |                                                                  |                                                                            |
|           |                                                                  |                                                                            |
|           |                                                                  |                                                                            |
|           |                                                                  |                                                                            |
|           |                                                                  |                                                                            |
|           |                                                                  |                                                                            |
|           |                                                                  |                                                                            |
|           |                                                                  |                                                                            |
|           |                                                                  |                                                                            |
| <u>id</u> |                                                                  |                                                                            |
|           |                                                                  |                                                                            |
|           |                                                                  |                                                                            |
| ACK       | NEXT                                                             |                                                                            |
|           |                                                                  |                                                                            |
|           | and have not been and and and have have been not                 |                                                                            |
|           |                                                                  |                                                                            |
| Drag      | and drop file here                                               | e                                                                          |
|           | or                                                               |                                                                            |
| -         |                                                                  |                                                                            |
| E L       | BROWSE FILES                                                     |                                                                            |
|           |                                                                  | 1 117 118, 118, 119, 119, 119, 119, 119, 119,                              |
|           |                                                                  |                                                                            |
|           | Type Si                                                          | ize (0 B)                                                                  |
|           |                                                                  |                                                                            |
| LOSE      |                                                                  | ок                                                                         |
| LUJE      |                                                                  |                                                                            |
|           | Id<br>BACK<br>Drag<br>E                                          | Id<br>BACK NEXT<br>Drag and drop file here<br>or<br>BROWSE FILES<br>Type S |

| Item | Process                                                                                                    | Relevant screenshots for reference                                                                         |
|------|----------------------------------------------------------------------------------------------------|----------------------------------------------------------------------------------------------------|
| 6.   | <u>Preview uploaded</u><br><u>document</u>                                                                          | Drag and drop file here                                                                                    |
|      | Document name is<br>displayed under "Uploaded<br>Documents".                                                        | or<br>BROWSE FILES                                                                                         |
|      | Click "Preview" to view the image of the document>                                                                  | Uploaded Documents<br>Document Name Type KB)                                                               |
|      | Click "OK if the uploaded document is in order>                                                                     | Summons.docx docx 18.5 KB Preview Delete                                                                   |
|      | Or, click "Delete" if the<br>uploaded document is not in<br>order>                                                  | Filed By ?                                                                                                 |
|      | After the 1st document is<br>successfully uploaded, click<br>"Add Document" to add the<br>2 <sup>nd</sup> document> | Chan Chan & Co. Upload File * (?) Summons.docx(18.47KB) <u>Reset</u> Add Document                          |
| 7.   | Upload document                                                                                                    | The 2 <sup>nd</sup> document to be uploaded – Affidavit/ Affirmation                                       |
|      | b. Affidavit/ Affirmation                                                                                           | 2 Document Name *<br>Affidavit/Affirmation 	✔ For Hearing 	✔ Delete                                        |
|      | Select "Affidavit/<br>Affirmation" in "Document<br>Name*">                                                          | Document Version     Hearing Date       DD/MM/YYYY     D                                                   |
|      | Select "For Hearing" in<br>"PURPOSE*">                                                                              | Document Language *<br>Please Select ▼<br>For ?<br>□ APD1 Chan Lai Lai                                     |
|      | Select "Hearing Date" by<br>clicking the date picker if<br>any>                                                     | <ul> <li>RPF1 Wu Fan Fan</li> <li>AgaInst ?</li> <li>RPF1 Wu Fan Fan</li> <li>APD1 Chan Lai Lai</li> </ul> |
|      | Select language in<br>"Document Language">                                                                          | Flled By ?<br>Chan Chan & Co.                                                                              |
|      | Tick the checkboxes under<br>"For*" /and "Against">                                                                 |                                                                                                    |
|      | Input "Name of<br>Deponent*">                                                                                       |                                                                                                    |

| Item | Process                                                                                                    | Relevant screenshots for reference                                                                                                    |
|------|----------------------------------------------------------------------------------------------------|----------------------------------------------------------------------------------------------------|
|      | Input secondary<br>information as appropriate><br>Click "Upload"><br>[Note: Large size file<br>should be uploaded to the<br>Judiciary Cloud through<br>the function menu before<br>electronic filing. The file<br>then can be retrieved for<br>electronic filing in iCMS by<br>clicking "Judiciary Cloud"<br>instead of "Upload".<br>Please refer to step-by-step<br>guide "Judiciary Cloud"<br>for more information if<br>necessary.] | Name of Deponent *     Seq. No.     Of Service        Of Service (Default Judgment)     Supplemental     With exhibit and additional   remarks     Upload File * ?   Upload File * ?     Add Document     BACK |
|      | Click "BROWSE FILES"<br>and select document><br>[Note: You may also use<br>"Drag and drop file here"<br>to upload document file.<br>Please refer to the step-by-<br>step guide "Upload<br>document using 'drag and<br>drop' feature" for more<br>information 1                                                                                                    | Drag and drop file here<br>or<br>BROWSE FILES<br>Uploaded Documents<br>Document Name Type Size (20.0<br>KB)<br>Affidavit - CACV.docx docx 20.0 KB Preview Delete                                               |
|      | Information. J<br>To preview uploaded<br>document, repeat steps in<br>item 6.<br>After the 2 <sup>nd</sup> document is<br>successfully uploaded, click<br>"NEXT">                                                                                                    | CLOSE OK<br>With exhibit and additional<br>remarks Upload File • ?<br>Affidavit - CACV.docx(20.03KB) Reset Add Document BACK NEXT                                                                              |

| Item | Process                                                                                                    | Relevant screenshots for reference                                                                              |                                                                                                    |  |
|------|----------------------------------------------------------------------------------------------------|----------------------------------------------------------------------------------------------------|----------------------------------------------------------------------------------------------------|--|
| 8.   | Notice of opening hours of<br>the listing offices<br>Click "OK" in the pop-up                                       | A pop-up notice of opening hours of the listing offices                                                         |                                                                                                    |  |
|      | notice of opening hours of<br>the listing offices>                                                                  | If the document(s) electronically sub<br>listing office, it/ they will be handlec<br>day, whichever is earlier. | omitted for filing is/ are required to be handled by the<br>only during their opening hours or on the next working |  |
|      |                                                                                                    | The opening hours of the listing offi                                                                           | ces are as follows:                                                                                                |  |
|      |                                                                                                    | Section Listing                                                                                                 | office opening hours (Monday to Friday)                                                                            |  |
|      |                                                                                                    | High Court Registry 10:15 a.                                                                                    | m. to 1:00 p.m. & 2:00 p.m. to 3:00 p.m.                                                                           |  |
|      |                                                                                                    | Clerk of Court's Office 10:00 a<br>Confirm to proceed?                                                          | .m. to 12:30 p.m. & 2:45 p.m. to 4:15 p.m.                                                                         |  |
|      |                                                                                                    | CANCEI                                                                                                    | ок                                                                                                    |  |
| 9.   | <u>Confirm details of the</u><br><u>filing</u>                                                                      | Step 3: Confirm Details of the                                                                                  | ne Filing                                                                                                    |  |
|      | If filing details are in order, click "NEXT">                                                                       | Send document(s) to an e                                                                                        | xisting case Screen ID: UIS-FIL-HC-002-001                                                                         |  |
|      | Or, if filing details are not<br>in order, click "BACK" to<br>return to the previous steps<br>to rectify any of the | 1 2<br>Enter Case No. Upload Doc                                                                                | 3<br>ument Confirmation and Acknowledgement<br>Payment                                                             |  |
|      | inputted data>                                                                                                    | Confirm Details of the Filir                                                                                    | ng                                                                                                    |  |
|      |                                                                                                    | Case No.<br>CACV 248/2024                                                                                       |                                                                                                    |  |
|      |                                                                                                    | Receiving Court Office<br>Appeals Registry                                                                      |                                                                                                    |  |
|      |                                                                                                    | Urgent<br>No                                                                                                    |                                                                                                    |  |
|      |                                                                                                    | NO. DOCUMENT                                                                                                    | PURPOSE PAYMENT<br>ITEM(S) FEE(HKD)                                                                                |  |
|      |                                                                                                    | 1 Document Name                                                                                                 | For Listing                                                                                                    |  |
|      |                                                                                                    | Document Version                                                                                                | Preferred Date                                                                                                    |  |
|      |                                                                                                    | -                                                                                                    | Any Date     A Date Not Before                                                                                     |  |
|      |                                                                                                    | Document Language<br>English                                                                                    |                                                                                                    |  |
|      |                                                                                                    |                                                                                                    |                                                                                                    |  |
|      |                                                                                                    |                                                                                                    |                                                                                                    |  |
|      |                                                                                                    |                                                                                                    |                                                                                                    |  |

| Item | Process                                                                                                    | Relevant screenshots for reference                                                                                                    |
|------|----------------------------------------------------------------------------------------------------|----------------------------------------------------------------------------------------------------|
|      | Click "OK" to "Confirm to<br>proceed?">                                                                                                    | Upload File         Affidavit - CACV.docx(20.03KB)         Total amount : -         BACK       NEXT         Popup of "Confirm to proceed?"                                                                                                    |
|      |                                                                                                    | Confirm to proceed?                                                                                                    |
| 10   | Acknowledgement                                                                                                    | Step 4: Acknowledgement                                                                                                    |
| 10.  |                                                                                                    | Send document(s) to an existing case Screen ID: UIS-FIL-HC-002-001                                                                                                    |
|      | Click "SAVE<br>ACKNOWLEDGEMENT"<br>><br>Click "DOWNLOAD" in<br>the popup of "Confirm to<br>download file?"><br>Click "Open file" to<br>retrieve the<br>Acknowledgement> | Image: the case No.       Upload Document       3       4         Acknowledgement       Acknowledgement       4         Notice       Image: the completion of the transmission of a document is at a time when the Registry is not open, the receiving time of such document is taken to proceeding to which the document relates, whichever is earlier.       Acknowledgement is at a time when the Registry is not open, the receiving time of such document is taken to proceeding to which the document relates, whichever is earlier.         Submitted By       Organization         Ms. Wong Tai Lick (LAWFIRMA.itooous)       Char Chan Chan & Co.         Submitted On       Organization         Submitted On       Char Chan & Co.         Submitted On       E-Payment Transaction Date Time         e-Payment Method       - |

| Item | Process                                                                            | Relevant screenshots for reference                                                                                                    |                                  |
|------|------------------------------------------------------------------------------------|----------------------------------------------------------------------------------------------------|----------------------------------|
|      |                                                                                    | Transaction Summary         PAYMENT ITEM(S)         FEE(H           1         CACV         Civil Appeal         -           248/2024         -         -         -                                                                                                    | iKD)                             |
|      |                                                                                    | Total amou                                                                                                    | nt : -                           |
|      |                                                                                    | The Following Document(s) Have Been Uploaded NO. PURPOSE DOCUMENT DOCUMENT NAME UPLOAD FILE DRN LANGUAGE                                                                                                    |                                  |
|      |                                                                                    | 1 For Listing English Summons Summons.docx(18.47KB) 209490002272                                                                                                    |                                  |
|      |                                                                                    | 2 For English Affidavit/Affirmation Affidavit - 209490002351<br>Hearing CACV.docx(20.03KB)                                                                                                    |                                  |
|      |                                                                                    | CLOSE DOWNLOAD                                                                                                    |                                  |
| 11.  | Acknowledgement                                                                    | Message box with message header(s) appears on the landing page                                                                                                    |                                  |
|      | <u>message sent to the</u><br><u>message box of OU/IU as</u><br><u>appropriate</u> | Home     Message Box     Screen ID: EXT-M     Screen ID: EXT-M | SG-00001<br>C                    |
|      | Click "Home">                                                                      | Image: Construction of Translation Services       Image: Construction of Translation Services       Image: Construction of Translation Service Services       Image: Construction of Translation Service Service Service Service       Image: Construction of Translation Service Service S                                                          | 485KB<br>485KB<br>484KB<br>970KB |
|      | Access Message Box>                                                                | CACV 32/2024] Document(s) Filed/Lodged 24/09/2024 Appeals Registry (Clerk of     CAcV 32/2024] New Electronic Submission Received 24/09/2024 Appeals Registry (Clerk of c     CACV 32/2024] Faired Order/Judgment(Certificate/Allocatur 20(9)/2024 Appeals Registry (Clerk of c                                                                                                    | 4 <b>85КВ</b><br>99КВ            |
|      | Click the message header to                                                        | [CACV 248/2024] Document(s) Filed/Lodged         20/09/2024         Appeals Registry (Clerk of C           [CACV 248/2024] New Electronic Submission Received         20/09/2024         Appeals Registry, High Co                                                                                                    | -<br>484KB                       |
|      | open and read the content<br>and attachment therein.                               | [CACV 248/2024] Draft Order/Judgment/Certificate/Allocat 20/09/2024 Appeals Registry (Clerk of C                                                                                                    | 99KB                             |
|      |                                                                                    |                                                                                                    |                                  |

| Item | Process                     | Relevant screenshots for reference                                                                                                    |  |  |  |
|------|-----------------------------|----------------------------------------------------------------------------------------------------|--|--|--|
|      |                             | Click the message header to open and read the content and attachment                                                                                                    |  |  |  |
|      |                             | therein                                                                                                    |  |  |  |
|      |                             | Message Details Screen ID: EXT-MSG-00002                                                                                                    |  |  |  |
|      |                             | < Back                                                                                                    |  |  |  |
|      |                             | ICACV 248/20241 New Electronic Submission Received                                                                                                    |  |  |  |
|      |                             | Date/Time 25/09/2024 10:33                                                                                                    |  |  |  |
|      |                             | From Appeals Registry, High Court                                                                                                    |  |  |  |
|      |                             |                                                                                                    |  |  |  |
|      |                             | This message serves to confirm the successful completion of the submission of the document(s) (e-Filing Transaction Reference<br>No. E2094000378) submitted via iCMS on 25/09/2024 10:33. (Time is expressed in 24-hour format.) |  |  |  |
|      |                             | Upon acceptance of the submission of the document(s), you will receive a message confirming the same.                                                                                                    |  |  |  |
|      |                             | Please click the attachment link to obtain the acknowledgement (and the payment receipt, if any).                                                                                                    |  |  |  |
|      |                             | Acknowledgement - e-Filing Transaction Reference No.:E2094000378                                                                                                    |  |  |  |
|      |                             | If the completion of the transmission of a document is at a time when the Registry is not open, the receiving time of such                                                                                                    |  |  |  |
|      |                             | document is taken to be (a) at the time when the Registry is next normally open to the public; or (b) at the time when the<br>Registry is next open for the proceeding to which the document relates, whichever is earlier.      |  |  |  |
|      |                             | Opening hours of the Registry                                                                                                    |  |  |  |
|      |                             | Mondays to Fridays : 8:45 a.m. to 1:00 p.m. and 2:00 p.m. to 5:30 p.m.                                                                                                    |  |  |  |
|      |                             | Saturdays, Sundays : Closed<br>and Public Holidays                                                                                                    |  |  |  |
|      |                             | 1 Attachment(s)                                                                                                    |  |  |  |
|      |                             | Acknowledgement - e-Filing TRN-E2094000378.pdf                                                                                                    |  |  |  |
|      |                             | 485KB                                                                                                    |  |  |  |
|      |                             |                                                                                                    |  |  |  |
| 12.  | Internal process by the     | Sender will receive message in iCMS message box with the sealed                                                                                                    |  |  |  |
|      | Judiciary                   | document issued                                                                                                    |  |  |  |
|      |                             | [Note: Sender will receive a separate message in iCMS message box if                                                                                                    |  |  |  |
|      |                             | the document(s) is found not in order.]                                                                                                    |  |  |  |
| 13.  | Sealed document(s) issued   | Message box with message header(s) appears on the landing page                                                                                                    |  |  |  |
|      | message sent to the         | Message Box Screen ID: EXT-MSG-00001                                                                                                    |  |  |  |
|      | message box of OU/IU as     | All Dead Upread                                                                                                    |  |  |  |
|      | appropriate                 | All Read Official                                                                                                    |  |  |  |
|      |                             | SUBJECT V DATE/TIME FROM FILE /                                                                                                    |  |  |  |
|      | Login and access Message    | [Document(s) of CACV 248/2024] Acknowledgeme 17:21 Appeals Registry 612KB                                                                                                    |  |  |  |
|      | Box>                        | [TRN:E2094006688] New Electronic Submission Re 17:21 Court Registry, High Co 975KB                                                                                                    |  |  |  |
|      |                             | [商業訴訟的訟案登記冊 - 1-6月/2024] 電子查閱的認收通知 17:16 高等法院登記處 667KB                                                                                                    |  |  |  |
|      | Click the message header to | [TRN:E2094006521] New Electronic Submission Re 16:54 Court Registry, High Co 975KB                                                                                                    |  |  |  |
|      | open and read the content   | [CACV 248/2024] Sealed Document(s) Issued 16:03 Appeals Registry (Clerk 263KB                                                                                                    |  |  |  |
|      | and attachment therein      | [TRN:E2094006116] New Electronic Submission Rec 15:57 Court Registry, High Co 975KB                                                                                                    |  |  |  |
|      |                             | [TRN:E2094005889] New Electronic Submission Re 15:45 Court Registry, High Co 975KB                                                                                                    |  |  |  |
|      |                             | [TRN:E2094005205] New Electronic Submission Re 15:17 Court Registry, High Co 975KB                                                                                                    |  |  |  |
|      |                             | [TRN:E2094004811] New Electronic Submission Rec 14:58 Court Registry, High Co 975KB                                                                                                    |  |  |  |
|      |                             | [TRN:E2094004585] New Electronic Submission Re 14:48 Court Registry, High Co 975KB                                                                                                    |  |  |  |
|      |                             | Click the message header to open and read the content and attachment                                                                                                    |  |  |  |

| Item | Process                                                                                                    | Relevant screenshots for reference                                                                                                    | e                                                                                                    |  |  |  |  |
|------|----------------------------------------------------------------------------------------------------|----------------------------------------------------------------------------------------------------|----------------------------------------------------------------------------------------------------|--|--|--|--|
|      |                                                                                                    | therein                                                                                                    |                                                                                                    |  |  |  |  |
|      |                                                                                                    | Message Details       Screen ID: EXT-MSG-C <back< td="">       ICACV 248/20241 Sealed Document(s) Issued</back<>                                                                                                    |                                                                                                    |  |  |  |  |
|      |                                                                                                    |                                                                                                    |                                                                                                    |  |  |  |  |
|      |                                                                                                    |                                                                                                    |                                                                                                    |  |  |  |  |
|      |                                                                                                    | Date/Time 25/09/2024 16:03                                                                                                    | 11(5) 1550-00                                                                                                    |  |  |  |  |
|      |                                                                                                    | From Appeals Registry (Clerk of Court's Office), High C                                                                                                    | Court                                                                                                    |  |  |  |  |
|      |                                                                                                    |                                                                                                    |                                                                                                    |  |  |  |  |
|      |                                                                                                    | This message serves to confirm the issue of the document(s) (e-Filing Transaction Reference No. E2094000378)<br>submitted via iCMS on 25/09/2024 10:33. (Time is expressed in 24-hour format.)<br>Please click the attachment link to obtain the sealed document(s).<br>CACV 248/2024 - Summons (Hearing dated: 02/10/2024 10:00 For Directions) 傅栗 - DRN:209490002272                                                                                                    |                                                                                                    |  |  |  |  |
|      |                                                                                                    |                                                                                                    |                                                                                                    |  |  |  |  |
|      |                                                                                                    |                                                                                                    |                                                                                                    |  |  |  |  |
|      |                                                                                                    |                                                                                                    |                                                                                                    |  |  |  |  |
|      |                                                                                                    | 1 Attachment(s)                                                                                                    | ] Attachment(s)                                                                                                    |  |  |  |  |
|      |                                                                                                    | CACV 248-2024 - Summons (Hearing dated 02/10/2024                                                                                                    | 4 1000 For Directions) - DBN-209490002272 pdf                                                                                                    |  |  |  |  |
|      |                                                                                                    | PDF 263KB                                                                                                    | Protocol Directions) Directions                                                                                                    |  |  |  |  |
|      |                                                                                                    |                                                                                                    |                                                                                                    |  |  |  |  |
| 14.  | Internal Process by the                                                                                                    | Sender will receive message in iCN                                                                                                    | IS Message box with hearing                                                                                                    |  |  |  |  |
|      | Indiciary                                                                                                    | fined magaza (and/or Nation of Has                                                                                                    |                                                                                                    |  |  |  |  |
|      |                                                                                                    | <b>Inved message</b> (and/or monce of mea                                                                                                    | aring)                                                                                                    |  |  |  |  |
|      | Suuciary                                                                                                    | lixed message (and/or Notice of Hea                                                                                                    | aring)                                                                                                    |  |  |  |  |
| 15.  | Hearing fixed message                                                                                                    | Message box with message header(s)                                                                                                    | ) appears on the landing page                                                                                                    |  |  |  |  |
| 15.  | <u>Hearing fixed message</u><br>from iCMS to Filing                                                                                                    | Message box with message header(s)                                                                                                    | ) appears on the landing page                                                                                                    |  |  |  |  |
| 15.  | <u>Hearing fixed message</u><br><u>from iCMS to Filing</u>                                                                                                    | Message Box                                                                                                    | ) appears on the landing page                                                                                                    |  |  |  |  |
| 15.  | Hearing fixed message         from iCMS to Filing         OU/IU                                                                                                    | Message box with message header(s)       Message Box                                                                                                    | aring)<br>) appears on the landing page<br>Screen ID: EXT-MSG-00001<br>C                                                                                                    |  |  |  |  |
| 15.  | Hearing fixed message         from iCMS to Filing         OU/IU         Login iCMS Portal and                                                                                                    | Message box with message header(s)          All       Read       Unread                                                                                                    | ) appears on the landing page<br>Screen ID: EXT-MSG-00001                                                                                                    |  |  |  |  |
| 15.  | Hearing fixed message         from iCMS to Filing         OU/IU         Login iCMS Portal and         access Message Box>                                                                                                    | Message box with message header(s)          Message Box         All       Read         SUBJECT                                                                                                    | aring) appears on the landing page Screen ID: EXT-MSG-00001 C  - DATE/TIME FROM FILE @ 1000 Accord Decister (Clark 277/0                                                                                                    |  |  |  |  |
| 15.  | Hearing fixed message         from iCMS to Filing         OU/IU         Login iCMS Portal and         access Message Box>                                                                                                    | Message box with message header(s)<br>Message Box<br>All<br>SUBJECT<br>[CACV 248/2024] Hearing Scheduled and/or Notice o<br>[CACV 288/2024] Document(s) Filed/l odged                                                                                                    | Titols Appeals Registry (Clerk 277KB                                                                                                    |  |  |  |  |
| 15.  | Hearing fixed message         from iCMS to Filing         OU/IU         Login iCMS Portal and         access Message Box>                                                                                                    | Message box with message header(s) Message Box All Read Unread   SUBJECT [CACV 248/2024] Hearing Scheduled and/or Notice o [CACV 280/2024] Document(s) Filed/Lodged [TRN:E2115000035] New Electronic Submission Recel                                                                                                    | appears on the landing page         Screen ID: EXT-MSG-00001         C         • DATE/TIME         FROM         FILE ∅         11:08         Appeals Registry (Clerk         16/10/2024         Court Registry, High Co         966KB                                                                                                    |  |  |  |  |
| 15.  | Hearing fixed message         from iCMS to Filing         OU/IU         Login iCMS Portal and access Message Box>         Click the message header to                                                                           | Interference         Message box with message header(s)         Message Box         All       Read         Unread         \$ SUBJECT         [CACV 248/2024] Hearing Scheduled and/or Notice o         [CACV 280/2024] Document(s) Filed/Lodged         [TRN:E2115000035] New Electronic Submission Recel         [TRN:E2094007274] New Electronic Submission Recel                                                                                                    | appears on the landing page         Screen ID: EXT-MSG-00001         C         • DATE/TIME         FROM         FILE Ø         11:08         Appeals Registry (Clerk         16/10/2024         Appeals Registry (Clerk         16/10/2024         Court Registry, High Co         956KB         25/09/2024                                                                                                    |  |  |  |  |
| 15.  | Hearing fixed message         from iCMS to Filing         OU/IU         Login iCMS Portal and         access Message Box>         Click the message header to         open and read the content                                 | Message box with message header(s) Message Box All Exact Subject CACV 248/2024] Hearing Scheduled and/or Notice o [CACV 248/2024] Document(s) Filed/Lodged [TRN:E2115000035] New Electronic Submission Recel [TRN:E20940071274] New Electronic Submission Rece [TRN:E2094007139] New Electronic Submission Rece                                                                                                    | appears       The landing page         Screen ID: EXT-MSG-00001         C         • DATE/TIME         FROM         FILE Ø         11:08         Appeals Registry (Clerk         16/10/2024         Appeals Registry (Clerk         16/10/2024         Court Registry, High Co         975KB         25/09/2024         Court Registry, High Co         975KB                                                                                                    |  |  |  |  |
| 15.  | Hearing fixed message         from iCMS to Filing         OU/IU         Login iCMS Portal and access Message Box>         Click the message header to open and read the content and attachment therein.                         | Intervention       Intervention         Message box with message header(s)         Message Box         All       Unread         ÷ SUBJECT         [CACV 248/2024] Hearing Scheduled and/or Notice o         [CACV 248/2024] Document(s) Filed/Lodged         [TRN:E2115000035] New Electronic Submission Recel         [TRN:E20940071274] New Electronic Submission Rece         [TRN:E2094007038] New Electronic Submission Rece                                                                                                    | appears on the landing page         Screen ID: EXT-MSG-00001         C         • DATE/TIME         FROM         T1:08         Appeals RegIstry (Clerk         16/10/2024         Appeals RegIstry (Clerk         16/10/2024         Court RegIstry, High Co         975KB         25/09/2024         Court RegIstry, High Co         975KB         25/09/2024         Court RegIstry, High Co         975KB                                                                                                    |  |  |  |  |
| 15.  | Hearing fixed message         from iCMS to Filing         OU/IU         Login iCMS Portal and         access Message Box>         Click the message header to         open and read the content         and attachment therein. | Message box with message header(s)<br>Message Box<br>All Read Unread<br>\$UBJECT<br>[CACV 248/2024] Hearing Scheduled and/or Notice o<br>[CACV 248/2024] Document(s) Filed/Lodged<br>[TRN:E2115000035] New Electronic Submission Recel<br>[TRN:E2094007139] New Electronic Submission Rece<br>[TRN:E2094007038] New Electronic Submission Rece<br>[TRN:E2094007038] New Electronic Submission Rece                                                                                                    | appears       the landing page         Screen ID: EXT-MSG-00001         C         • DATE/TIME       FROM         • DATE/TIME       FROM         11:08       Appeals Registry (Clerk         16/10/2024       Appeals Registry (Clerk         16/10/2024       Court Registry, High Co         25/09/2024       Court Registry, High Co         25/09/2024       Court Registry, High Co         25/09/2024       Court Registry, High Co         25/09/2024       Court Registry, High Co         25/09/2024       Court Registry, High Co         25/09/2024       Court Registry, High Co         25/09/2024       Court Registry, High Co         25/09/2024       Court Registry, High Co         25/09/2024       Court Registry, High Co         25/09/2024       Court Registry, High Co         25/09/2024       Court Registry, High Co         25/09/2024       Court Registry, High Co         25/09/2024       Court Registry, High Co         25/09/2024       Court Registry, High Co |  |  |  |  |
| 15.  | Hearing fixed message         from iCMS to Filing         OU/IU         Login iCMS Portal and         access Message Box>         Click the message header to         open and read the content         and attachment therein. | Interference         Message box with message header(s)         Message Box         All       Read         Unread         * SUBJECT         [CACV 248/2024] Hearing Scheduled and/or Notice o         [CACV 248/2024] Document(s) Filed/Lodged         [TRN:E2115000035] New Electronic Submission Recel         [TRN:E2094007274] New Electronic Submission Rece         [TRN:E2094007038] New Electronic Submission Rec         [TRN:E2094007038] New Electronic Submission Rec         [TRN:E2094006936] New Electronic Submission Rec         [TRN:E2094006936] New Electronic Submission Rec         [TRN:E2094006936] New Electronic Submission Rec         [TRN:E2094007038] New Electronic Submission Rec                                                                                                    | appears on the landing page         Screen ID: EXT-MSG-00001         C         • DATE/TIME         FROM         FILE Ø         11:08         Appeals Registry (Clerk         16/10/2024         Appeals Registry (Clerk         16/10/2024         Court Registry, High Co         975KB         25/09/2024         Court Registry, High Co         975KB         25/09/2024         Court Registry, High Co         975KB         25/09/2024         Court Registry, High Co         975KB         25/09/2024         Court Registry, High Co         975KB         25/09/2024         Court Registry, High Co         975KB         25/09/2024         Court Registry, High Co         975KB         25/09/2024         Court Registry, High Co         975KB         25/09/2024         Court Registry, High Co         975KB                                                                                                    |  |  |  |  |
| 15.  | Hearing fixed message         from iCMS to Filing         OU/IU         Login iCMS Portal and         access Message Box>         Click the message header to         open and read the content         and attachment therein. | International and the message (and/or Notice of Head         Message box with message header(s)         Message Box         All       Read         Unread            ÷ SUBJECT         [CACV 248/2024] Hearing Scheduled and/or Notice o         [CACV 248/2024] Document(s) Filed/Lodged         [TRN:E2115000035] New Electronic Submission Rece         [TRN:E2094007274] New Electronic Submission Rece         [TRN:E2094007038] New Electronic Submission Rece         [TRN:E2094007038] New Electronic Submission Rece         [TRN:E2094006936] New Electronic Submission Rece         [TRN:E2094006936] New Electronic Submission Rece         [TRN:E2094006936] New Electronic Submission Rece         [TRN:E2094006936] New Electronic Submission Rece         [TRN:E2094006936] New Electronic Submission Rece         [TRN:E2094006936] New Electronic Submission Rece | appears on the landing page         Screen ID: EXT-MSG-00001         C         • DATE/TIME         FROM         11:08         Appeals Registry (Clerk         16/10/2024         Appeals Registry (Clerk         25/09/2024         Court Registry, High Co         25/09/2024         Court Registry, High Co         25/09/2024         Court Registry, High Co         25/09/2024         Court Registry, High Co         25/09/2024         Court Registry, High Co         975KB         25/09/2024         Court Registry, High Co         975KB         25/09/2024         Court Registry, High Co         975KB         25/09/2024         Court Registry, High Co         975KB         25/09/2024         Court Registry, High Co         975KB         d read the content and attact-ment                                                                                                    |  |  |  |  |

| Item | Process | Relevant screenshots for reference             |                                                                                                    |                                          |
|------|---------|------------------------------------------------|----------------------------------------------------------------------------------------------------|------------------------------------------|
|      |         | Message                                        | Details                                                                                                    | Screen ID: EXT-MSG-00002                 |
|      |         | < <u>Back</u>                                  |                                                                                                    | *                                        |
|      |         | [CACV 2<br>Issued                              | 248/2024] Hearing Scheduled and/or Notice                                                                                                    | of Hearing                               |
|      |         | Date/Time                                      | 26/09/2024 11:08                                                                                                    |                                          |
|      |         | From                                           | Appeals Registry (Clerk of Court's Office), High Court                                                                                                    |                                          |
|      |         | То                                             | LAWFIRMA.itooou5                                                                                                    |                                          |
|      |         | This message<br>Court in resp<br>submitted via | e serves to inform you that a hearing has been scheduled / a Notice of Hearing h<br>onse to your lodgment/ filing of document(s) (e-Filing Transaction Reference No<br>a iCMS on 25/09/2024 10:33. (Time is expressed in 24-hour format.) | as been issued by the<br>b. E2094000378) |
|      |         | Please click t                                 | he attachment link to obtain the notice of hearing.                                                                                                    |                                          |
|      |         | CACV 248/20                                    | 24 - Summons (Hearing dated: 02/10/2024 10:00 For Directions) 傳栗 - DRN:2094                                                                                                    | 90002272                                 |
|      |         | 1 Attachmen                                    | t(s)                                                                                                    |                                          |
|      |         | PDF CACV 2<br>277KB                            | 148-2024 - Summons (Hearing dated 02/10/2024 1000 For Directions) - DRN-2094                                                                                                    | 490002272.pdf                            |
|      |         |                                                |                                                                                                    |                                          |

Internal process by the Judiciary